# ПАСПОРТ ИЗДЕЛИЯ РАДИОПРИЁМНИК-КОНТРОЛЛЕР U433-V2/U868-V2

Версия документа от 20.08.2020

| Краткое наименование       | Радиоприёмник U433-V2.<br>Радиоприёмник U868-V2.                                                                                                    |
|----------------------------|----------------------------------------------------------------------------------------------------|
| Полное наименование        | Универсальный одноканальный радиоприемник-контроллер U433-V2 с рабочей частой 433.92 МГш                                                                                                    |
|                            | Универсальный одноканальный радиоприемник-контроллер U868-V2 с рабочей частой 868,35 МГц.                                                                                                    |
| Назначение                 | 1. Приём команд по радиоканалу на открытие или закрытие шлагбаума или автоматических ворот. Передача                                                                                                    |
|                            | полученных команд в блок управления шлагбаумом или автоматическими воротами посредством замыкания                                                                                                    |
|                            | реле с нормально открытыми контактами.                                                                                                    |
|                            | 2. Считыватель СКУД пультов для шлагбаумов и ворот с интерфейсами Wiegand 26/34/42, iButton/TM.                                                                                                    |
| Отличие                    | Приемники имеют одинаковую печатную плату и одинаковую микропрограмму.                                                                                                    |
| U433-V2 от U868-V2         | Отличие заключается в используемом радиоприемном модуле.                                                                                                    |
| Рабочая частота            | Радиоприемник U433-V2: 433,92 МГц;                                                                                                    |
|                            | Радиоприемник U868-V2: 868,35 МГц.                                                                                                    |
| Совместимые пульты         | Заводские настройки устройства:                                                                                                    |
|                            | Режим №0: U433-V2 –                                                                                                    |
|                            | Пульты R1 (чип HS1527) фиксированный код 24 бита;                                                                                                    |
|                            | Пульты R2, R3, R3V3, другие пульты на чипах HCSxxx без обработки динамической части;                                                                                                    |
|                            | Режим №1: U433-V2 – Пульт R3V3 в режиме №4 с динамическим кодом «А»;                                                                                                    |
|                            | Режим №2: U868-V2 – Пульт R4 на частоте 868,35 МГц с динамическим кодом «В».                                                                                                    |
|                            | Настроики могут не соответствовать вышеописанным, если используется измененная микропрограмма                                                                                                    |
|                            |                                                                                                    |
|                            | 1. От болго изпередочи издебование издереротории 42В изде 24В.                                                                                                    |
| источник питания           |                                                                                                    |
| Напражение питания         | <ol> <li>От внешнего олока питания т20 г. или 240 г.а.</li> <li>Без перамыник УК из аргатия подате (240%) (10-268) постояниото тока – рекомендиется попроборать</li> </ol>                                     |
| Папряжение питания         | <u>воз перемычки до на печатнои плате.</u> «246» (13-200) постоянного тока – рекомендуется попросовать<br>снашая работу устройства в этом режиме. Если рана устройства на будат ворекционаться, то тогда нужно |
|                            | спачала работу устроиства в этом режиме. Если реле устроиства не будет перемлочаться, то тогда нужно<br>установить печим и изв.                                                                                |
|                            | установить рожим «120».<br>С перемычкой X6 на печатной плате: «128» (7-198) постоянного тока – возможен перегрев и выход                                                                                       |
|                            | <u>о поремыт нам ло на не нам нам лака.</u> «табу набу набу нам на подавать питание 208 и выше                                                                                                    |
| Количество каналов         | Один канал – для открытия или закрытия в пошаговом режиме управления шлагбаумом или                                                                                                    |
|                            | автоматическими воротами «Step-By-Step».                                                                                                    |
| Дальность действия         | Не менее 50 метров на открытом пространстве.                                                                                                    |
| Тип релейных контактов     | Нормально открытые (HO, NO, Normal Open).                                                                                                    |
| Температура                | Эксплуатации: -30°С +50°С.                                                                                                    |
|                            | Хранения: +10°С +30°С.                                                                                                    |
| Размеры печатной платы     | 50х50 мм.                                                                                                    |
| Режим очистки памяти       | Для очистки записанных пультов нужно выключить питание приемника, затем нажать и удерживать кнопку на                                                                                                    |
| пультов                    | приёмнике. Далее включить питание приёмника, продолжая удерживать кнопку.                                                                                                    |
|                            | Светодиод на приёмнике начнет быстро мигать. Нужно отпустить кнопку, снова её нажать и отпустить.                                                                                                    |
|                            | Светодиод будет медленно мигать пока идет процесс очистки памяти записанных пультов.                                                                                                    |
| Микросхема памяти          | АТ24С64 на 8-ми контактной DIP-панели DD2.                                                                                                    |
| Возможность чтения и       | На приёмнике установлен разъем X1 с шиной I2C для прямого подключения программаторов Teleprog                                                                                                    |
| записи чипа памяти пультов | TLP1503 или Teleprog TLP1506 для работы с памятью записанных пультов. Описание программаторов:                                                                                                    |
| (EEPROM AT24C64)           | http://www.msplata.ru/teleprog.html n http://www.msplata.ru/teleprog2.html                                                                                                    |
|                            | Также могут быть подключены любые другие программаторы (например, на основе чипа WCH CH341A),                                                                                                    |
| <b>0</b>                   | Arouno-совместимые платы, одноплатные компьютеры Raspberry PI, OrangePI и другие.                                                                                                    |
| Поддержка протоколов в     |                                                                                                    |
| режиме считывателя СКУД    |                                                                                                    |
| Разъемы и основные         | X7: Развем для питания и управления шлагоаумом и воротами 4-5 пин (v+, GND, CH/START, GND, не исп.);<br>X1: Розз ём шиш 120 для россиональна "Торогод ТI В1602" и исп.);                                       |
|                            | ла воем шипон изо для программатора непериод на 1000 , Alduino, Kaspberry FT и др.,<br>У5: Раза м для общовения процимеки устройства в серенски непериод непериод                                              |
|                            |                                                                                                    |
|                            | Х4: Группа перемычек (3 группы по 4 пина) для выбора режимов работы устройства:                                                                                                    |
|                            | Х6: Перемычка для выбора напряжения питания (12/248).                                                                                                    |
|                            | VD2: Светодиод «LEARN»:                                                                                                    |
|                            | SB1: Тактовая кнопка «LEARN»;                                                                                                    |
|                            | U1: Реле для управления шлагбаумом или автоматическими воротами;                                                                                                    |
|                            | Х3: Радио-модуль для приема данных от пультов для шлагбаумов и ворот;                                                                                                    |
|                            | X3: Клеммная колодка (GND, ANT) для подключения внешней антенны.                                                                                                    |

## ГАРАНТИЙНЫЙ ТАЛОН

РАДИОПРИЕМНИК-КОНТРОЛЛЕР U433-V2/U868-V2

Версия документа от 20.08.2020

#### 1. Гарантийные сроки

1.1 Гарантийный срок на оборудование составляет 12 (двенадцать) месяцев, но не более 18 (восемнадцати) месяцев с даты производства.

#### 2. Оборудование не подлежит гарантийному ремонту в случаях:

- Несоблюдения требований транспортировки, настройки и эксплуатации оборудования. 2.1
- 2.2 Наличия механических внешних и внутренних повреждений, в том числе химических, электрохимических, электростатических,
- экстремальных термических повреждений.
- 2.3 Наличия неисправностей, вызванных попаданием внутрь посторонних предметов, насекомых, жидкостей.

#### 3. Сервисный центр:

Адрес: Россия, г. Екатеринбург, ул. Фронтовых бригад, д.15

### ИНСТРУКЦИЯ ПО НАСТРОЙКЕ

РАДИОПРИЕМНИК-КОНТРОЛЛЕР U433-V2/U868-V2 Версия документа от 20.08.2020

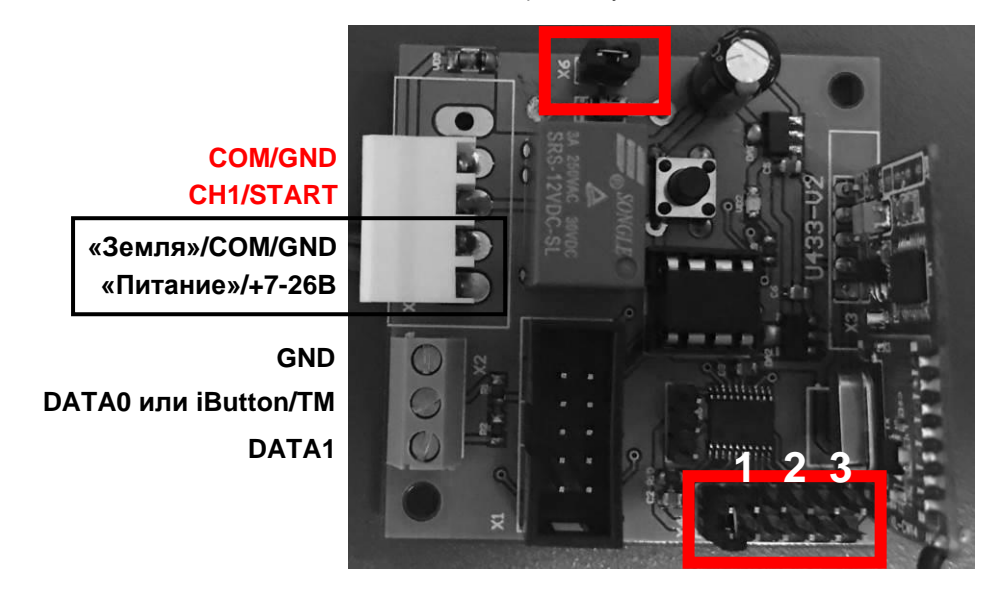

Изображение 1 – Печатная плата устройства.

# 1. Настройка устройства и его использование

### 1.1 Основные принципы настройки устройства

- Проверка состояния перемычек Х4 (п.1.2) происходит только при включении устройства. При смене положений перемычек нужно выключить, подождать, а затем снова включить питание устройства.
- Если изменяется тип пульта (первая группа перемычек), то обязательно необходимо стереть записанные ранее в устройство пульты. В противном случае возможны ошибки в работе устройства.
- При первом включении устройства уберите перемычку Х6. Это значит, что устройство будет ожидать питание 20В и выше (режим «24В»). Если номинальное напряжение с блока управления шлагбаумом или контроллером ворот заявлено 24В, но реле на устройстве не срабатывает, то это значит, что реальное напряжение менее 20В и нужно поставить перемычку Х6 (режим «12В»). Если установить режим «12В», но подавать на устройство напряжение 20В и выше, то устройство может перегреться и выйти из строя.

#### 1.2. Настройка устройства при помощи перемычек Х4

До включения питания устройства установите перемычки Х4 (3 группы по 4 пина) в нужные вам положения.

#### Первая группа перемычек

Основные режимы работы устройства №2 и №3. Именно в этих режимах осуществляется обработка динамической части кода пульта, то есть используется защита от копирования пультов различными сторонними пультами-дубликаторами.

Режим №0 необходим для замены устаревшего приемника U433-V1 на новый приемник U433-V2 без замены пультов.

| N⁰ | Положение<br>перемычки           | Рисунок | Приемник | Выбор совместимости с пультами                                                                                                    |  |  |
|----|----------------------------------|---------|----------|----------------------------------------------------------------------------------------------------|--|--|
| 0  | Джампер снизу<br>или отсутствует | U433-V2 |          | Пульты R1 (чип HS1527) фиксированный код 24 бита.<br>Пульты R2, R3, R3V3, другие пульты на чипах HCSxxx без обработки<br>динамической части. |  |  |
| 1  | Джампер слева                    | U433-V2 |          | Пульт R3V3 в режиме №4 с динамическим кодом «А» на частоте 433,92 МГц.                                                                       |  |  |
| 2  | Джампер справа                   | U868-V2 |          | Пульт R4 с динамическим кодом «В» на частоте 868,35 МГц.                                                                                     |  |  |
| 3  | Джампер сверху                   |         | U433-V2  | Пульт R2 с динамическим кодом «С» на частоте 433,92 МГц.                                                                                     |  |  |

#### Вторая группа перемычек

Если режим считывателя СКУД не используется (шлагбаум или ворота управляются при помощи реле приёмника и нормально открытых контактов), то перемычку нужно убрать или установить в нижнее положение.

| N⁰ | Положение<br>перемычки           | Рисунок | Выбор протокола передачи данных в режиме считывателя СКУД                      |
|----|----------------------------------|---------|--------------------------------------------------------------------------------|
| 0  | Джампер снизу<br>или отсутствует |         | There is no data transmission in access control.                               |
| 1  | Джампер слева                    |         | Wiegand 26 – не рекомендуется, т.к. возможна передача только 24 бит из 32 бит. |
| 2  | 2 Джампер справа                 |         | Wiegand 34 – рекомендуемый протокол.                                           |

| 3 | Джампер сверху | Wiegand 42 – рекомендуемый протокол.       |
|---|----------------|--------------------------------------------|
| 4 | Два джампера   | Протокол iButton/TM – устаревший протокол. |

#### Третья группа перемычек

Основной режим работы устройства, как стандартного приёмника для шлагбаумов и ворот, это режим №0.

| N⁰ | Положение<br>перемычки           | Рисунок | Выбор режима работы устройства                                                                                                    |
|----|----------------------------------|---------|----------------------------------------------------------------------------------------------------|
| 0  | Джампер снизу<br>или отсутствует |         | СРАБАТЫВАЕТ РЕЛЕ УСТРОЙСТВА и работает «Фильтр пультов», которое замыкает нормально открытые контакты, подключенные к шлагбауму или автоматическим воротам.                                                 |
| 1  | Джампер слева                    |         | Считыватель СКУД «Фильтр пультов» - принятые сигналы передаются по выбранному протоколу в контроллер СКУД только тех пультов, которые есть в памяти устройства (пульты ранее записали в память устройства). |
| 2  | Джампер справа                   |         | Считыватель СКУД «Без фильтра» - все принятые сигналы от совместимых пультов<br>передаются по выбранному протоколу в контроллер СКУД, нет сохранения пультов в<br>памяти устройства.                        |
| 3  | 3 Джампер сверху                 |         | Считыватель СКУД «Накопление данных» – все принятые сигналы от совместимых<br>пультов передаются по выбранному протоколу в контроллер СКУД, все пульты<br>сохраняются в память устройства.                  |

После установки перемычек включите питание устройства. Настройки считываются только при включении питания.

#### 1.3 Подключение устройства к шлагбауму или автоматическим воротам

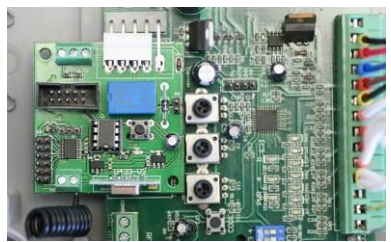

Изображение 2. Подключение устройства к штатному разъему DH/FAAC

#### 1.4 Стирание памяти записанных пультов

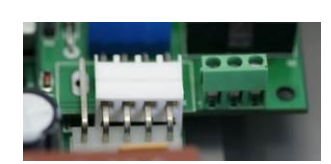

Подключите устройство в штатный разъем DH/FAAC для радиоприемников. Всё будет работать без использования дополнительных проводов. Если нет возможности использовать разъем DH/FAAC на управляемом

устройстве, то подключите проводами питание и управляющие контакты по схеме на Изображении 1.

Стирание записанных в память пультов осуществляется в следующем порядке: если при включении питания устройства удерживать нажатой кнопку, то после его включения начнёт быстро мигать светодиод. После отпускания кнопки светодиод погаснет. При повторном нажатии данной кнопки запустится функция стирания пультов записанных в память устройства. При этом светодиод будет медленно мигать.

#### 1.5 Запись новых пультов в память устройства

**При кратковременном нажатии на кнопку** устройство входит в режим записи в память одного пульта. Светодиод медленно мигает. После правильного приёма сигнала от пульта светодиод устройства будет гореть непрерывно в ожидании повтора нажатия этой же кнопки на пульте. При повторном правильном получении сигнала от пульта светодиод погаснет. Новый пульт сохранен в память устройства.

**При длительном нажатии на кнопку более двух секунд** устройство входит в режим записи в память нескольких пультов. В данном режиме после сохранения в память устройства одного пульта, устройство возвращается в режим записи пультов и ждёт сигнала от следующего пульта.

ВНИМАНИЕ! После каждой успешной записи пульта в память устройства происходит срабатывание РЕЛЕ устройства (ворота/шлагбаум придут в движение, если их управляющие контакты уже подключены к устройству). Такая функция устройства сделана для индикации успешной записи пульта, ввиду отсутствия на устройстве динамика и невозможности звуковых оповещений. Перекрывайте проезд через шлагбаум/ворота на время технических работ для предотвращения нанесения вреда здоровью людей и повреждения транспортных средств.

Выход из обоих режимов записи пультов в штатный режим работы устройства осуществляется при помощи нажатия кнопки на устройстве в течение двух секунд.

Если после входа в режим записи пультов в течение 10 (десяти) секунд не было получено сигнала от совместимого пульта или не было повторного нажатия на кнопку пульта для подтверждения записи, то устройство выходит из режима записи пультов в штатный режим.

Если сохраняемый пульт был найден в памяти устройства (был записан ранее), то устройство обновит данные счетчика пульта в старой ячейке памяти и код кнопки пульта, не тратя дополнительную память.

Если при входе в режим записи пультов устройство определит, что память устройства полностью заполнена (нет свободной памяти), то светодиод устройства будет непрерывно гореть, режим записи работать не будет.

#### 1.6 Штатная работа устройства

При получении сигнала от записанного в память устройства пульта светодиод быстро мигнет (0,25 секунды) и выполнит необходимые действия, в соответствии с настройками второй и третьей группы перемычек Х4.

**ВНИМАНИЕ!** Именно устройство (приёмник-контроллер) сохраняет в своей памяти записанные пульты, а не наоборот. До сих пор можно встретить заблуждение среди пользователей пультов для шлагбаумов и ворот, которые считают, что шлагбаум или ворота посылают сигнал в их пульт-брелок.

# 2. Управление памятью устройства

### 2.1 Использование программаторов Teleprog TLP1503 или Teleprog TLP1506 для чтения и записи дампов памяти

Питание устройства может быть выключено. Во время работы программатора по чтению или записи чипа памяти устройства нельзя нажимать на кнопки пульта или устройства.

Программатор Teleprog TLP1503/ TLP1506 должен быть предварительно активирован. Ключ активации высылает производитель программатора по электронной почте. Должны быть установлены с официального сайта производителя драйверы и программное обеспечение программатора.

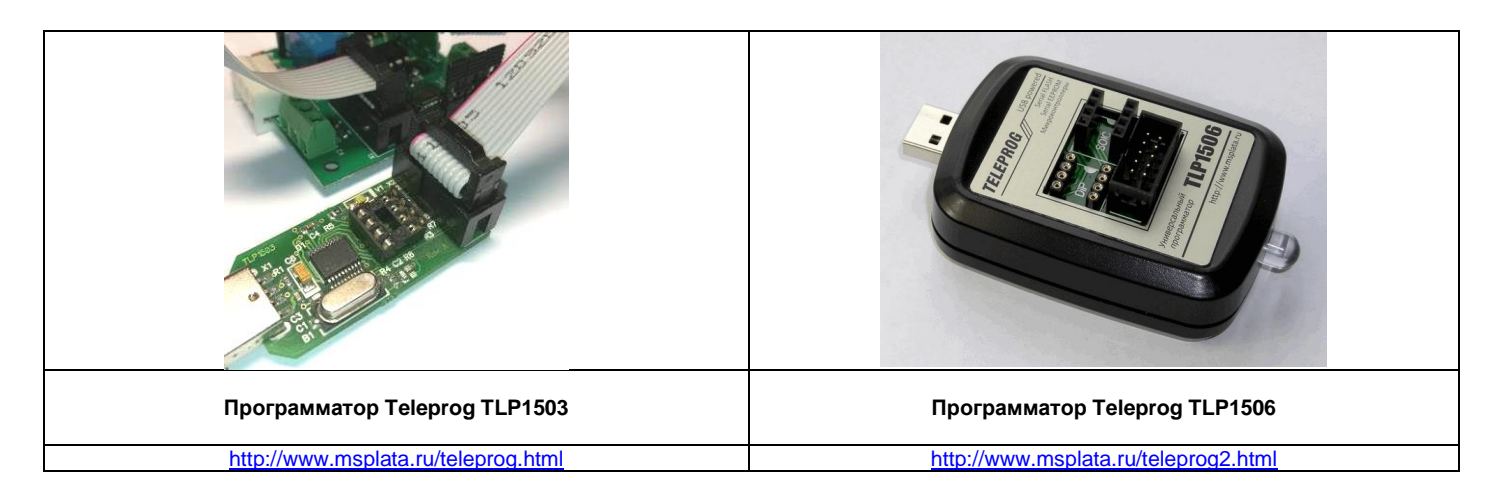

Подключите программатор Teleprog TLP1503/ TLP1506 к специальному разъёму на устройстве X1 при помощи шлейфа IDC10 из комплекта поставки программатора. Запустите приложение «teleprog.exe» в папке «Teleprog» архива программы.

| В главном меню программы нажимаете                                                                                                    | В выпадающем списке                                                                                                    | Нажимаете кнопку «Прочитать».                                                                                                    |  |  |
|----------------------------------------------------------------------------------------------------|----------------------------------------------------------------------------------------------------|----------------------------------------------------------------------------------------------------|--|--|
| «Настройка» -> «Выбрать микросхему …»                                                                                                    | «Микросхема» выбираете                                                                                                    | Светодиод программатора Teleprog TLP1503 быстро                                                                                                    |  |  |
|                                                                                                    | «AT24C64». далее нажимаете внизу                                                                                                    | мигнет несколько раз. Память устройства прочитана.                                                                                                    |  |  |
| 📥 Teleprog                                                                                                    | окна кнопку «Выбрать».                                                                                                    |                                                                                                    |  |  |
| • Teleprog                                                                                                    | , , ,                                                                                                    | ♣ Teleprog ↔ — □ ×                                                                                                    |  |  |
| Файл Вид Настройка Справка                                                                                                    | Выбор микросхемы                                                                                                    | Файл Вид Настройка Справка                                                                                                    |  |  |
|                                                                                                    | высор микросхемы                                                                                                    | 00000000: 22000000000000000000000000000                                                                                                    |  |  |
| оооооооо выорать микросхему                                                                                                    | Damage and Data                                                                                                    |                                                                                                    |  |  |
| 00000010 Режимы работы                                                                                                    | Производитель: все                                                                                                    | 60000038: 00000001000012A00000000860301AE Стереть                                                                                                    |  |  |
| 0000020                                                                                                    | Микросхема: АТ24С64                                                                                                    | 00000050:                                                                                                    |  |  |
|                                                                                                    |                                                                                                    | 00000060: FFFFFFFFFFFFFFFFFFFFFFFFFFFFFF                                                                                                    |  |  |
|                                                                                                    |                                                                                                    |                                                                                                    |  |  |
|                                                                                                    | • Нет защиты                                                                                                    |                                                                                                    |  |  |
|                                                                                                    | С Верхняя четверть                                                                                                    | 00000000: FFFFFFFFFFFFFFFFFFFFFFFFFFFFF                                                                                                    |  |  |
|                                                                                                    | С Верхняя половина                                                                                                    | 00000000: FFFFFFFFFFFFFFFFFFFFFFFFFFFFF                                                                                                    |  |  |
|                                                                                                    | С. Микросуеме полностью                                                                                                    | 808080868:         FFFFFFFFFFFFFFFFFFFFFFFFFFFFFFFFFFFF                                                                                                    |  |  |
|                                                                                                    |                                                                                                    | 88888186: FFFFFFFFFFFFFFFFFFFFFFFFFFFF                                                                                                    |  |  |
|                                                                                                    |                                                                                                    | 00000120: FFFFFFFFFFFFFFFFFFFFFFFFFFFFFFFFFFFF                                                                                                    |  |  |
|                                                                                                    | Отмена Выбрать                                                                                                    | 00000140: FFFFFFFFFFFFFFFFFFFFFFFFFFFFF                                                                                                    |  |  |
|                                                                                                    |                                                                                                    | TLP1503E-Memory Programmer                                                                                                    |  |  |
|                                                                                                    |                                                                                                    | Буфер цтения                                                                                                    |  |  |
|                                                                                                    |                                                                                                    |                                                                                                    |  |  |
| далее вы можете сохранить резервную                                                                                                    | В появившемся диалоговом окне вво,                                                                                                    | ците название файла, выбираете его расположение и                                                                                                    |  |  |
| копию пультов в фаил в ойнарном виде на                                                                                                    |                                                                                                    | (0,0,0,0,0,0,0,0,0,0,0,0,0,0,0,0,0,0,0,                                                                                                    |  |  |
|                                                                                                    | нажимаете кнопку «Сохранить». У пр                                                                                                    | иемника U433-V2/U868-V2 дамп памяти - это *.bin файл                                                                                                    |  |  |
| жесткий диск своего компьютера.                                                                                                    | размером 8192 байта (микросхема А                                                                                                    | иемника U433-V2/U868-V2 дамп памяти - это *.bin файл<br>Г24C64).                                                                                                    |  |  |
| жесткий диск своего компьютера.<br>В главном меню программы нажимаете                                                                                                    | размером 8192 байта (микросхема А                                                                                                    | иемника U433-V2/U868-V2 дамп памяти - это *.bin файл<br>Г24C64).<br>×                                                                                                    |  |  |
| жесткий диск своего компьютера.<br>В главном меню программы нажимаете<br>«Файп» -> «Сохранить буфер чтения »                                                                                                    | размером 8192 байта (микросхема А                                                                                                    | иемника U433-V2/U868-V2 дамп памяти - это *.bin файл<br>Г24C64).                                                                                                    |  |  |
| жесткий диск своего компьютера.<br>В главном меню программы нажимаете<br>«Файл» -> «Сохранить буфер чтения …»                                                                                                    | размером 8192 байта (микросхема А<br>Сохранение                                                                                                    | иемника U433-V2/U868-V2 дамп памяти - это *.bin файл<br>Г24C64).<br>v2 - ATMEL AT24C64 v 0 Поиссе U433-V2 - ATMEL AT2 р                                                                                                    |  |  |
| жесткий диск своего компьютера.<br>В главном меню программы нажимаете<br>«Файл» -> «Сохранить буфер чтения …»                                                                                                    | размером 8192 байта (микросхема А<br>Сохранение<br>с э сохранение<br>упорядочить сохран лапку                                                                                                    | иемника U433-V2/U868-V2 дамп памяти - это *.bin файл<br>Г24C64).<br>v2 - ATMEL AT24C64 v v v Поиссе U433-V2 - ATMEL AT2 р                                                                                                    |  |  |
| жесткий диск своего компьютера.<br>В главном меню программы нажимаете<br>«Файл» -> «Сохранить буфер чтения …»                                                                                                    | размером 8192 байта (микросхема А<br>Сохранение<br>Сохранение<br>Сохран                                                                                                    | иемника U433-V2/U868-V2 дамп памяти - это *.bin файл<br>Г24C64).<br>v2 - ATMEL AT24C64 С С Поиссе U433-V2 - ATMEL AT2 Р<br>ВЕТ С С Дата изменения Тип Рази                                                                                                    |  |  |
| жесткий диск своего компьютера.<br>В главном меню программы нажимаете<br>«Файл» -> «Сохранить буфер чтения»<br>Теleprog<br>Файл Вид Настройка Справка                                                                            | нажимаете кнопку «Сохранить». У пр<br>размером 8192 байта (микросхема А                                                                                                    | иемника U433-V2/U868-V2 дамп памяти - это *.bin файл<br>Г24C64).<br>V2 - ATMEL AT24C64 С С С С С С С С С С С С С С С С С С С                                                                                                    |  |  |
| жесткий диск своёго компьютера.<br>В главном меню программы нажимаете<br>«Файл» -> «Сохранить буфер чтения …»<br>• Teleprog<br>Файл Вид Настройка Справка                                                                        | нажимаете кнопку «Сохранить». У пр<br>размером 8192 байта (микросхема А<br>Сохранение<br>с Э сохранение<br>Сохранение<br>Сохр                                                                                                    | иемника U433-V2/U868-V2 дамп памяти - это *.bin файл<br>Г24C64).<br>V2 - ATMEL AT24C64 С С Поиссе U433-V2 - ATMEL AT2 Р<br>ВЕТ С ОГОИССЕ U433-V2 - ATMEL AT2 Р<br>ВЕТ С ОГОИССЕ U433-V2 - ATMEL AT2 Р<br>ВЕТ С ОГОИССЕ U433-V2 - ATMEL AT2 Р<br>ВЕТ С ОГОИССЕ U433-V2 - ATMEL AT2 Р<br>ВЕТ С ОГОИССЕ U433-V2 - ATMEL AT2 Р<br>ВЕТ С ОГОИССЕ U433-V2 - ATMEL AT2 Р<br>ВЕТ С ОГОИССЕ U433-V2 - ATMEL AT2 Р<br>ВЕТ С ОГОИССЕ U433-V2 - ATMEL AT2 Р                                                                                                    |  |  |
| жесткий диск своего компьютера.<br>В главном меню программы нажимаете<br>«Файл» -> «Сохранить буфер чтения …»<br>Теleprog<br>Файл Вид Настройка Справка<br>Открыть файл данных                                                   | нажимаете кнопку «Сохранить». У пр<br>размером 8192 байта (микросхема А<br>Сохранение<br>с Э сохранение<br>Сохранение<br>Сохраненты > U433-<br>Упорядочить - Создать папку<br>Опертіче<br>Этот компьютер<br>Видео<br>Радументы                                                                                                    | иемника U433-V2/U868-V2 дамп памяти - это *.bin файл<br>Г24C64).<br>V2 - ATMEL AT24C64<br>V2 - ATMEL AT24C64<br>ВШ Ф<br>Дата изменения<br>Тип Раза<br>вт R1 - 2 шт.bin 25.05.2017 19:38 Файл "BIN"<br>вко ЗАГОЛОВОК в U433-V2.bin 25.05.2017 19:25 Файл "BIN"                                                                                                    |  |  |
| жесткий диск своего компьютера.<br>В главном меню программы нажимаете<br>«Файл» -> «Сохранить буфер чтения»<br>Теleprog<br>Файл Вид Настройка Справка<br>Открыть файл данных                                                     | размером 8192 байта (микросхема А <sup>¬</sup><br>сохранение<br>← → ↑ ← < Документы > U433-<br>Упорядочить ▼ Создать папку<br>← OneDrive<br>— Этот компьютер<br>— Видео<br>← Загузки                                                                                                    | иемника U433-V2/U868-V2 дамп памяти - это *.bin файл<br>Г24C64).<br>V2 - ATMEL AT24C64<br>V2 - ATMEL AT24C64<br>ВШ<br>Дата изменения<br>Тип<br>Раза<br>вт R1 - 2 шт.bin<br>125.05.2017 19:38 Файл "BIN"<br>вко ЗАГОЛОВОК в U433-V2.bin<br>25.05.2017 19:25 Файл "BIN"                                                                                                    |  |  |
| жесткий диск своего компьютера.<br>В главном меню программы нажимаете<br>«Файл» -> «Сохранить буфер чтения»<br>Teleprog<br>Файл Вид Настройка Справка<br>Открыть файл данных                                                     | нажимаете кнопку «Сохранить». У пр<br>размером 8192 байта (микросхема А<br>Сохранение<br>с Э сохранение<br>Сохранение<br>Сох                                                                                                    | иемника U433-V2/U868-V2 дамп памяти - это *.bin файл<br>Г24C64).<br>V2 - ATMEL AT24C64 vo поиск U433-V2 - ATMEL AT2 р<br>ВШ v 0<br>Дата изменения Тип Раза<br>вът R1 - 2 шт.bin 25.05.2017 19:38 Файл "BIN"<br>вът R3 - 1 шт.bin 25.05.2017 19:25 Файл "BIN"<br>вът 83 - 1 шт.bin 25.05.2017 19:25 Файл "BIN"                                                                                                    |  |  |
| жесткий диск своего компьютера.<br>В главном меню программы нажимаете<br>«Файл» -> «Сохранить буфер чтения»<br>Теleprog<br>Файл Вид Настройка Справка<br>Открыть файл данных<br>Сохранить буфер чтения<br>Сохранить буфер записи | нажимаете кнопку «Сохранить». Э пр<br>размером 8192 байта (микросхема А<br>Сохранение<br>с Э м Сохранение<br>Сохранение<br>Со                                                                                                    | иемника U433-V2/U868-V2 дамп памяти - это *.bin файл<br>Г24C64).<br>vz- ATMEL AT24C64 v v v понск U433-V2 - ATMEL AT2 р<br>ВЕ v v<br>Дата изменения<br>тип Pаза<br>Дата изменения<br>тип Pаза<br>Дата изменения<br>тип Pаза<br>Адата изменения<br>тип Pаза<br>Адата изменения<br>тип Pаза<br>Адата изменения<br>тип Pаза<br>Адата изменения<br>тип Pаза<br>Адата изменения<br>тип Pasa<br>Адата изменения<br>тип Pasa<br>Адата изменения<br>тип Pasa<br>Адата изменения<br>тип Pasa<br>Адата изменения<br>тип Pasa<br>Адата изменения<br>тип Pasa                                                                                                    |  |  |
| жесткий диск своего компьютера.<br>В главном меню программы нажимаете<br>«Файл» -> «Сохранить буфер чтения»<br>Теleprog<br>Файл Вид Настройка Справка<br>Открыть файл данных<br>Сохранить буфер чтения<br>Выход                  | нажимаете кнопку «Сохранить». У пр<br>размером 8192 байта (микросхема А<br>Сохранение<br>с Э сохранение<br>с Э сохране                                                                                                    | иемника U433-V2/U868-V2 дамп памяти - это *.bin файл<br>Г24C64).<br>V2 - ATMEL AT24C64<br>V2 - ATMEL AT24C64<br>Дата изменения<br>Тип Раз<br>Дата изменения<br>Тип Раз<br>Дата изменения<br>Тип Раз<br>выт R1 - 2 цит.bin<br>25.05.2017 19:25<br>Фийл "BIN"                                                                                                    |  |  |
| жесткий диск своего компьютера.<br>В главном меню программы нажимаете<br>«Файл» -> «Сохранить буфер чтения»<br>Теleprog<br>Файл Вид Настройка Справка<br>Открыть файл данных<br>Сохранить буфер чтения<br>Выход                  | нажимаете кнопку «Сохранить». У пр<br>размером 8192 байта (микросхема А <sup>¬</sup>                                                                                                    | иемника U433-V2/U868-V2 дамп памяти - это *.bin файл<br>Г24C64).<br>vz- атмец ат24C64 v v понск U433-V2 - атмец ат2 р<br>Вег v v<br>Дата изменения<br>тип Past<br>вът R1 - 2 шт.bin 25.05.2017 19:25 Файл "BIN"<br>вът R3 - 1 шт.bin 25.05.2017 19:25 Файл "BIN"                                                                                                    |  |  |
| жесткий диск своего компьютера.<br>В главном меню программы нажимаете<br>«Файл» -> «Сохранить буфер чтения»<br>Теleprog<br>Файл Вид Настройка Справка<br>Открыть файл данных<br>Сохранить буфер чтения<br>Выход                  | нажимаете кнопку «Сохранить». Э прі<br>размером 8192 байта (микросхема А<br>сохранение<br>с → ↑ С «Документы → И43<br>Упорядочить ▼ Создать папку<br>ОпеDrive<br>Этот компьютер<br>Видео<br>Документы<br>Чиображения<br>Музыка<br>Рабочий стол<br>МУ.DISK.2 (F:) ▼ <                                                                                                    | иемника U433-V2/U868-V2 дамп памяти - это *.bin файл<br>Г24C64).<br>vz - ATMEL AT24C64 • • • • • • • • • • • • • • • • • • •                                                                                                    |  |  |
| жесткий диск своего компьютера.<br>В главном меню программы нажимаете<br>«Файл» -> «Сохранить буфер чтения»<br>Теleprog<br>Файл Вид Настройка Справка<br>Открыть файл данных<br>Сохранить буфер чтения<br>Выход                  | нажимаете кнопку «Сохранить». У пр<br>размером 8192 байта (микросхема А<br>сохранение<br>← → ↑ ▲ Документы → U433-<br>Упорядочить ▼ Создать папку<br>Ф ОлеDrive<br>Этот компьютер<br>Видео<br>Документы<br>↓ Загрузки<br>Музыка<br>Рабочий стол<br>МУ_DISK_2 (F:)<br>↓ < ↓<br>Мульты R1,R2,R3,R3V3.b7                                                                                                    | иемника U433-V2/U868-V2 дамп памяти - это *.bin файл<br>Г24C64).<br>vz - ATMEL AT24C64 v v понсе U433-V2 - ATMEL AT2 р<br>Ве v v<br>Дата изменения<br>тип Раз<br>Дата изменения<br>тип Раз<br>Понсе U433-V2 - ATMEL AT2 р<br>ве v v<br>Дата изменения<br>тип Раз<br>ве v v<br>дата изменения<br>тип Раз<br>ве v v<br>дата изменения<br>тип Раз<br>ве v v<br>дата изменения<br>тип Раз<br>ве v v<br>дата изменения<br>тип Раз<br>ве v v<br>дата изменения<br>тип Раз<br>ве v v<br>дата изменения<br>тип Раз<br>ве v v<br>дата изменения<br>тип Раз<br>ве v v<br>дата изменения<br>тип Раз<br>и v<br>дата изменения<br>тип Раз<br>ве v v<br>дата изменения<br>тип Раз<br>ве v v<br>дата изменения<br>тип Раз<br>и v<br>дата изменения<br>тип Раз<br>и v<br>дата изменения<br>тип Раз<br>и v<br>дата изменения<br>тип Раз<br>и v<br>дата изменения<br>тип Раз<br>и v<br>дата изменения<br>тип Раз<br>и v<br>дата изменения<br>тип Раз<br>и v<br>дата изменения<br>тип Раз<br>и v<br>дата и и и.bin 25.05.2017 19:25<br>овай и "BIN"<br>ви v<br>дата и и и.bin 25.05.2017 19:25<br>овай и "BIN"<br>ви v<br>дата и и и.bin 25.05.2017 19:25<br>овай и "BIN"<br>ви v<br>дата и и и.bin 25.05.2017 19:25<br>овай и "BIN"<br>ви v<br>дата и и и.bin 25.05.2017 19:25<br>овай и "BIN"<br>ви v<br>дата и и и.bin 25.05.2017 19:25<br>овай и "BIN" |  |  |
| жесткий диск своего компьютера.<br>В главном меню программы нажимаете<br>«Файл» -> «Сохранить буфер чтения»<br>Теleprog<br>Файл Вид Настройка Справка<br>Открыть файл данных<br>Сохранить буфер чтения<br>Выход                  | нажимаете кнопку «Сохранитъ». У пр<br>размером 8192 байта (микросхема А<br>Сохранение<br>← → • ↑ • • ▲ Документы > U433-<br>Упорядочить • Создать палку<br>● ОпеОтіче<br>■ Этот компьютер<br>■ Видео<br>Видео<br>Виде                                                                                                    | иемника U433-V2/U868-V2 дамп памяти - это *.bin файл<br>Г24C64).<br>v2 - ATMEL AT24C64<br>V2 - ATMEL AT24C64<br>С Поисс U433-V2 - ATMEL AT2<br>В С С С С С С С С С С С С С С С С С С                                                                                                    |  |  |
| жесткий диск своего компьютера.<br>В главном меню программы нажимаете<br>«Файл» -> «Сохранить буфер чтения»<br>Teleprog<br>Файл Вид Настройка Справка<br>Открыть файл данных<br>Сохранить буфер чтения<br>Выход                  | нажимаете кнопку «Сохранить». Э пр<br>размером 8192 байта (микросхема А<br>сохранение<br>с Э с Аскументы > U433-<br>Упорядочить Создать папку<br>ОпеDrive<br>Этот компьютер<br>Видео<br>Содать папку<br>Видео<br>Видео<br>Видео<br>Видео<br>Видео<br>Видео<br>Мурыка<br>Рабочий стол<br>Мурыка<br>Рабочий стол<br>Мурыка<br>Гиображения<br>Мурыка<br>Видео<br>Видео<br>Ви<br>Видео<br>Видео<br>Ви<br>Ви<br>Видео<br>Ви<br>Видео<br>Видео<br>Видео<br>Видео | иемника U433-V2/U868-V2 дамп памяти - это *.bin файл<br>Г24C64).<br>v2 - ATMEL AT24C64<br>Дата изменения<br>вст R1 - 2 шт.bin<br>25.05.2017 19.38<br>Файл *BIN*<br>въко ЗАГОЛОВОК в U433-V2.bin<br>25.05.2017 19.25<br>Файл *BIN*                                                                                                    |  |  |

Для записи в устройство отредактированного дампа памяти необходимо сделать следующие действия:

| В главном меню программы<br>нажимаете «Файл» -> «Открыть<br>файл данных»                                                                                                    | В появившемся диалоговом окне выбираете нужный файл и нажимаете кнопку «Открыть».                                                                                                    | Проверяете название микросхемы (микросхема<br>AT24C64) и нажимаете кнопку «Программировать».<br>Память устройства полностью перезаписана.                                                                                                    |
|----------------------------------------------------------------------------------------------------|----------------------------------------------------------------------------------------------------|----------------------------------------------------------------------------------------------------|
| <ul> <li>Теlергод</li> <li>Файл Вид Настройка Справка</li> <li>Открыть файл данных</li> <li>Сохранить буфер чтения</li> <li>Сохранить буфер записи</li> <li>Выход</li> </ul> | Oropone     Oropone     Oropone | ••         -         ×           ••         -         ×           ••         -         ×           ••         -         ×           ••         -         ×           ••         -         ×           ••         -         ×           ••         -         ×           ••         -         ×           ••         -         ×           ••         -         ×           ••         -         ×           ••         -         ×           ••         -         ×           ••         -         ×           ••         -         ×           ••         -         ×           ••         -         ×           ••         -         ×           ••         -         ×           ••         -         ×         ×           ••         -         ×         ×           ••         -         -         ×           ••         -         -         ×           ••         -         -         ×           •• |

#### 2.2 Использование программаторов на базе чипа WCH CH341А для чтения и записи дампов памяти

Питание устройства должно быть включено. Во время работы программатора по чтению или записи чипа памяти устройства нельзя нажимать на кнопки пульта или устройства.

Программаторы на базе чипа CH341A выпускаются разными компаниями и имеют разные конфигурации. Тем не менее, их объединяет один драйвер для USB и одно программное обеспечение.

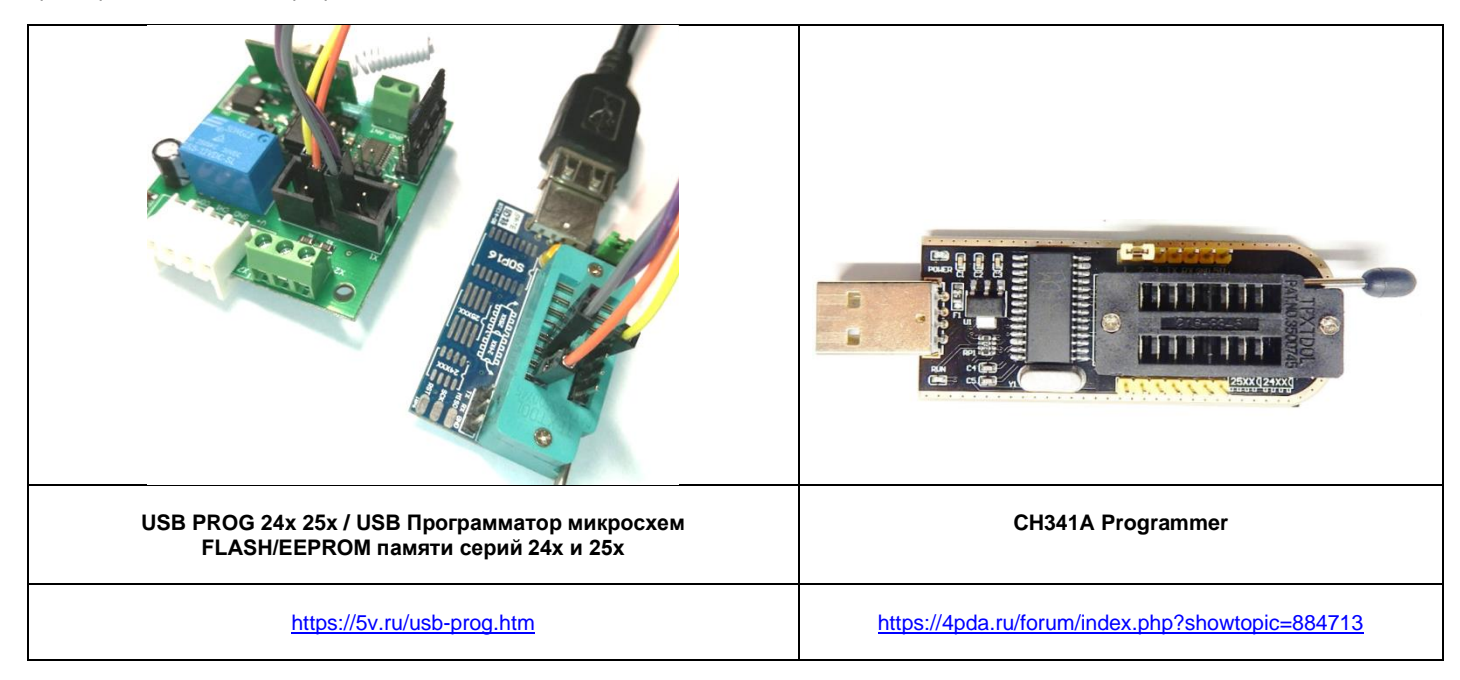

Вы можете аккуратно извлечь из DIP-панели устройства чип памяти при помощи отвертки и пинцета и закрепить его в ZIF-панели программатора для чтения и записи. На печатной плате белой краской указано правильное положение чипа с 8 ножками в ZIF-панели на 16 ножек. Как видно на фото ниже, в данной разновидности программатора CH341A чип AT24C64 расположен вплотную к краю ZIF-панельки ближе к ручке, причем выемка/канавка на чипе находится также у этого края. В программе может быть нарисовано неверное положение чипа в ZIF-панельке, так как этот рисунок может относиться к другой модификации программатора CH341A, в котором контакты разведены подругому. Поэтому нужно ориентироваться по схеме на программаторе, а не по рисунку в программе.

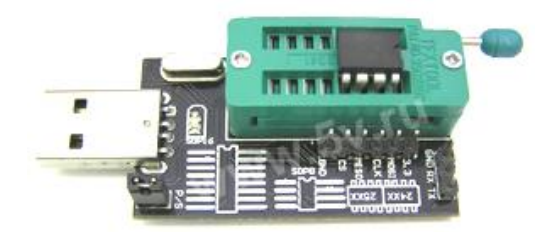

Также EEPROM-программатор можно подключить четырьмя провода между разъёмами X1 устройства и ZIF-панелью программатора по следующей схеме (она же на фото выше). Другие контакты подключать не нужно.

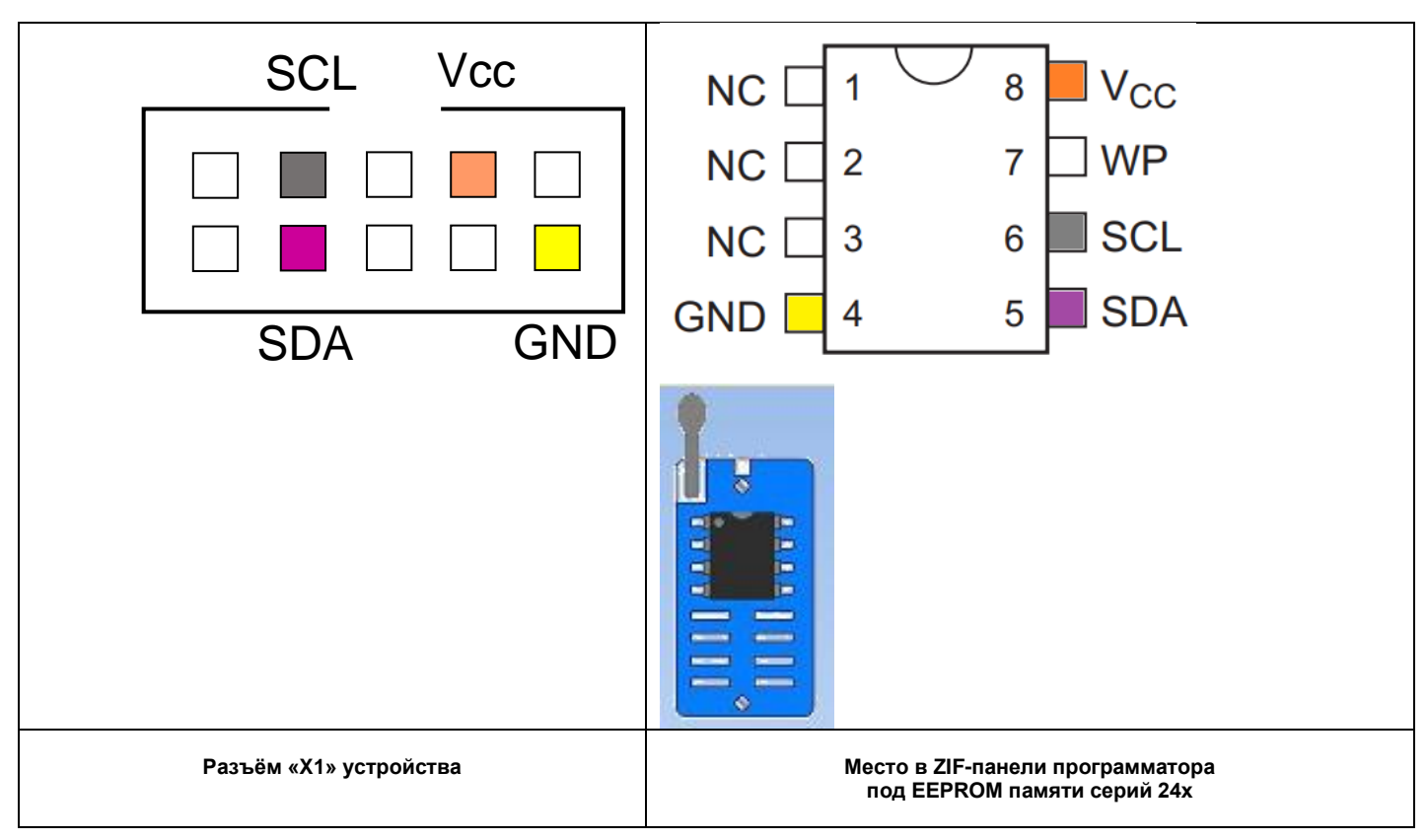

Драйверы для программатора CH341A можно скачать по ссылкам: С нашего сайта: <u>http://brelok4.ru/u433/soft/DRIVER\_CH341.zip</u> С сайта разработчика чипа: <u>http://www.wch-ic.com/downloads/CH341SER\_EXE.html</u>

Программу для программатора CH341A можно скачать по ссылкам: Версия 1.18 (рекомендуется) <u>http://brelok4.ru/u433/soft/SOFTWARE\_CH341A\_1.18.zip</u> Версия 1.30 <u>http://brelok4.ru/u433/soft/SOFTWARE\_CH341A\_1.30.zip</u>

Далее приведена инструкция на основе русифицированной программы версии 1.18.

| На панели выбора чипа последовательно выбираете нужные параметры. | Нажимаете кнопку «Читать». Память устройства прочитана.                                                                                                    |
|-------------------------------------------------------------------|----------------------------------------------------------------------------------------------------|
| Тип: «24 EEPROM»                                                  | ScH341A Programmer Version: 1.18 X                                                                                                    |
| Лого/Производитель/Завод: «ATMEL»                                 | Файл Буфер Действия Язык Справка                                                                                                    |
| Имя: «АТ24С64»                                                    |                                                                                                    |
|                                                                   | Открыть Сохранить Заполнить Обмен Авто Пустые Читать Записать Чип Проверка Стирание Отказ О Софте Выход                                                                                                    |
| Поиск Чипа                                                        |                                                                                                    |
|                                                                   | 0000000 22 00 00 00 00 00 FF FF FF FF FF FF FF FF                                                                                                    |
| Тип: 24 EEPROM 🗸 🗸                                                | Twn: 24 EEPROM _ Y 0000001 FF FF FF FF FF FF FF FF FF FF FF FF FF                                                                                                    |
|                                                                   | Лого: ATMEL 60000002 00 00 00 00 00 00 00 00 00 00 00                                                                                                    |
| Лого: ATMEL 🗸 🗸                                                   |                                                                                                    |
|                                                                   |                                                                                                    |
| Имя: АТ24С64 🗸                                                    | Bec: 8K BOBBBBA B FF FF FF FF FF FF FF FF FF FF FF FF F                                                                                                    |
| D OK                                                              | 90999079 FF FF FF FF FF FF FF FF FF FF FF FF FF                                                                                                    |
| Bec: 8N                                                           | 00900089 FF FF FF FF FF FF FF FF FF FF FF FF FF                                                                                                    |
|                                                                   | 00000090 FF FF FF FF FF FF FF FF FF FF FF FF FF                                                                                                    |
|                                                                   | 00000000 FF FF FF FF FF FF FF FF FF FF F                                                                                                    |
|                                                                   | 89999988 FF FF FF FF FF FF FF FF FF FF FF FF F                                                                                                    |
|                                                                   | 600000C0 FF FF FF FF FF FF FF FF FF FF FF FF FF                                                                                                    |
|                                                                   |                                                                                                    |
|                                                                   |                                                                                                    |
|                                                                   |                                                                                                    |
|                                                                   | absolution and the second second seco |
|                                                                   | 96989128 FF FF FF FF FF FF FF FF FF FF FF FF FF                                                                                                    |
|                                                                   | 00000130 FF FF FF FF FF FF FF FF FF FF FF FF FF                                                                                                    |
|                                                                   | 98989148 FF FF FF FF FF FF FF FF FF FF FF FF FF                                                                                                    |
|                                                                   |                                                                                                    |
|                                                                   | Читать - Скорость: 10088 Вyte/Sec, Объем: 8192 Вyte, Время: 00:00:00:812 Перезапись   Смещение: 00000000, 0   Статус: ОК3;                                                                                                    |
|                                                                   |                                                                                                    |
| Далее вы можете сохранить резервную                               | В появившемся диалоговом окне вводите название файла, выбираете его расположение и                                                                                                    |
| копию пультов в файл в бинарном виде на                           | нажимаете кнопку «S» с зеленой галочкой.                                                                                                    |
| жесткий лиск своего компьютера                                    | У приемника 1/433-V/2/1868-V2 ламп памяти - это * bin файп размером 8192 байта (микросхема                                                                                                    |
| Allow oboold Kominbiolopu.                                        |                                                                                                    |
|                                                                   | A124004).                                                                                                    |
| о главном меню программы нажимаете                                |                                                                                                    |
| «Файл» -> «Сохранить Ctrl+S»                                      |                                                                                                    |
|                                                                   |                                                                                                    |

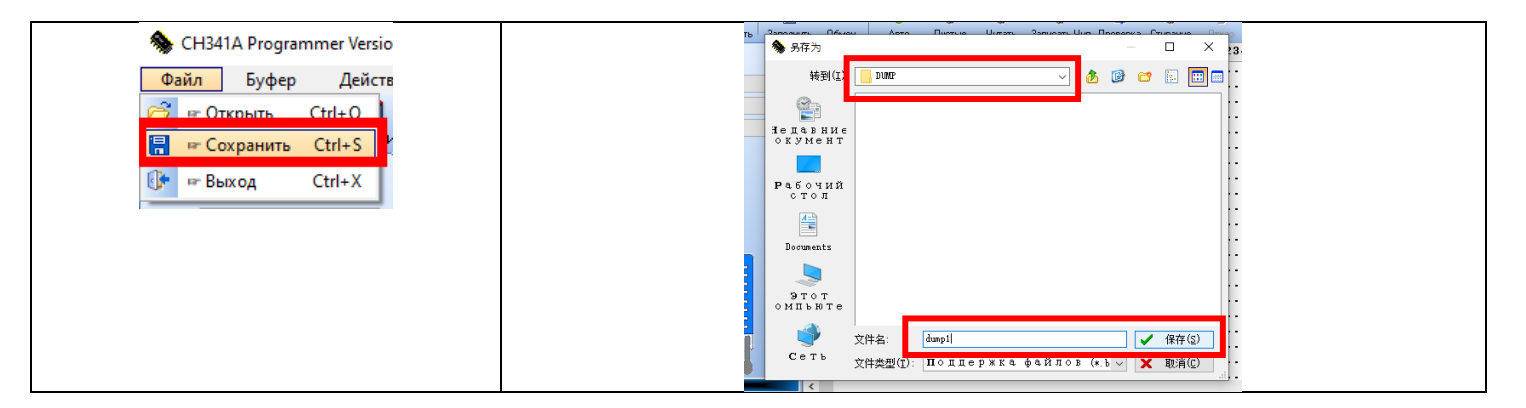

Для записи в устройство отредактированного дампа памяти необходимо сделать следующие действия:

| В главном меню<br>программы<br>нажимаете | В появившемся диалоговом окне выбираете<br>нужный файл и нажимаете кнопку «О» с<br>зеленой галочкой | Проверяете название микросхемы (микросхема AT24C6 кнопку «Записать чип». Память устройства полностью по | 4) и нажимаете<br>ерезаписана.          |
|------------------------------------------|----------------------------------------------------------------------------------------------------|----------------------------------------------------------------------------------------------------|-----------------------------------------|
| «Файл» -> «Открыть                       |                                                                                                    | 🎭 CH341A Programmer Version: 1.18                                                                       | – 🗆 ×                                   |
| Ctrl+O»                                  | деяствия лзык стравка                                                                               | Файл Буфер Действия Язык Справка                                                                        | <b>•</b> •                              |
| 🎭 CH341A Programmer Versior              | ₩3(1:         0.000         ▲                                                                       | Открыть Сорренть Заполнить Обмен Авто Пустые Чигать Заполеть Чип Госериа Стиране<br>Поиск Чига          | Отказ О Софте Выхор<br>0123456789ABCDEF |
| Файл Буфер Действи                       | аналарани<br>акадани<br>окумент                                                                     | Ture:         24 EEPROM         ✓         000000012         60 00 00 00 00 00 00 00 00 00 00 00 00 0    | bb bb                                   |
| син+о                                    | Ραδογμή<br>οτο π                                                                                    | Unit         AT24C64         V         09 00 00 00 00 00 00 00 00 00 00 00 00 0                         |                                         |
| 🕼 🖙 Выход Ctrl+X                         |                                                                                                    | 00000060 FF FF FF FF FF FF FF FF FF FF FF FF FF                                                         |                                         |
|                                          |                                                                                                    | 00000000 FF FF FF FF FF FF FF FF FF FF F                                                                |                                         |
|                                          | Этот<br>омпьюте                                                                                     | 90000000 FF FF FF FF FF FF FF FF FF FF FF                                                               |                                         |
|                                          | 文件名:         dmp1         ✓ 打开@           Сеть         文件类型(         ·····         ·····            |                                                                                                    |                                         |
|                                          | 89888138 FF FF FF FF FF FF FF FF FF FF FF FF FF                                                     | 99999129 FF FF FF FF FF FF FF FF FF FF FF FF FF                                                         |                                         |
|                                          |                                                                                                    | 00000130 FF FF FF FF FF FF FF FF FF FF FF FF FF                                                         | ······ ~                                |
|                                          |                                                                                                    | Читать - Скорость: 3204 Вује/Бес, Объем: 8192 Вује, Время: 00:00:00:890 Перезапись   Сме                | ещение: 00000000, 0 Статус: ОК!.        |

#### 2.3 Редактирование дампов памяти устройства

Утилита для работы с резервными копиями памяти пультов и конвертер для перевода базы данных пультов из устаревшего приемника U433-V1 в новый приемник U433-V2 находится по адресу: <u>http://brelok4.ru/u433/</u>

Основные функции утилиты:

- 1. Просмотр данных о серийных номерах и типах (моделях) пультов;
- 2. Удаление пультов из базы данных;
- 3. Переназначение кнопок пультов;
- 4. Запись дополнительной информации к пультам ФИО и адрес;
- 5. Блокировка и разблокировка пультов некоторых пользователей (например, за неуплату);
- 6. Назначение и удаление мастер-пультов (пультов активирующих режим записи);
- 7. Объединение баз пультов из нескольких приёмников;
- 8. Сброс счетчиков пультов с плавающим кодом (п.2.4);
- 9. Конвертация базы пультов из U433-V1 в новый приемник U433-V2 без необходимости сбора пультов у пользователей.

|          | Редактирова    | ание даг     | MINO: X                    |                                          |                              |                                 |                                        |                  | QUEF-AR-UN- | - 0      | ×   |
|----------|----------------|--------------|----------------------------|------------------------------------------|------------------------------|---------------------------------|----------------------------------------|------------------|-------------|----------|-----|
| P        | ← → C (C       | ) brelo      | k4.ru/u433/index.          | php                                      |                              |                                 |                                        |                  |             | \$       | ) : |
|          | Редакт         | иро<br>22.08 | Вание д<br>.2017   Copyrig | <b>ампов памя</b><br>ht 2015-2017 Компан | <b>ІТИ ПР</b><br>1ИЯ "Дальня | ИЁМНИКОВ<br>ия идентификация" - | U433-V1/V2/U<br>пульт-для-шлагбаума.рф | 868-V2           | _           |          | ľ   |
| al<br>at | Применить изме | енения       | Экспо                      | рт в BIN-файл для загрузк                | и в приёмник                 | Сохранить на ваш HDD            | с ФИО и адресом (формат CSV)           | Сбросить и выйти | 1           |          |     |
| ъл<br>Г  | Редактирова    | ние б        | азы данных пул             | льтов:                                   |                              |                                 |                                        |                  |             |          |     |
|          | Удаление       | Nº           | Пульт (чип)                | Серийный номер                           | Кнопки                       | Блокировка                      | ФИО или комментари                     | й Улица          | Дом         | Квартира |     |
| A        |                | М1           | Выбрать:                   | Не выбрано 🔻                             |                              |                                 | Мастер-пульт №М1 не н                  | азначен.         |             |          |     |
| я        |                | M2           | Выбрать:                   | Не выбрано 🔻                             |                              |                                 | Мастер-пульт №М2 не н                  | азначен.         |             |          |     |
|          |                | M3           | Выбрать:                   | Не выбрано 🔻                             |                              |                                 | Мастер-пульт №М3 не н                  | азначен.         |             |          |     |
| ÷        |                | 1            | R1(HS1527)                 | 2C3D0                                    |                              | ●Активен ○Блок                  |                                        |                  |             |          |     |
| Ľ        |                | 2            | R1(HS1527)                 | 8F962                                    |                              | ●Активен ○Блок                  |                                        |                  |             |          |     |
|          |                | 3            | KEELOQ                     | 000012A                                  |                              | ●Активен ○Блок                  |                                        |                  |             |          |     |
|          |                | 4            | KEELOQ                     | 00301AE                                  |                              | ●Активен ○Блок                  |                                        |                  |             |          |     |
| E<br>D   |                | 5            | KEELOQ                     | 000001D                                  |                              | ●Активен ○Блок                  |                                        |                  |             |          |     |

#### 2.4 Особенности обновления дампа памяти устройства при использовании пультов с плавающим кодом

Описанная в данном пункте функция устройства необходима в двух случаях:

1) Если устройство сломали или украли, то можно поставить другое устройство, "залить" в него базу данных пультов, без необходимости сбора пультов у пользователей. Счетчик плавающего кода у каждого пульта обновится, и всё будет работать.

2) Добавления новых пультов через Интернет без выезда на объект (п.2.2).

При сохранении резервной копии памяти записанных пультов на длительное время, данные о счетчиках KeeLoq пультов устаревают, поэтому в устройстве реализована функция однократного обновления счетчиков KeeLoq. В первый байт памяти прописывается число в шестнадцатеричной системе счисления «22» (в «заголовок данных» в микросхеме памяти записанных пультов). Такое же число прописывается рядом со счетчиком KeeLoq каждого пульта.

Для того чтобы обновить счетчики KeeLoq, перед заливкой резервной копии в микросхему памяти другого устройства, нужно изменить первый байт на другое число в шестнадцатеричной системе счисления, например «00». При работе устройство проверяет, совпадает ли это число у пульта с числом из заголовка. Если да, то проверяется корректность счетчика KeeLoq (штатный режим работы). Если нет, то есть это число у пульта не совпадает с числом из заголовка, то число у пульта перезаписывается на число из заголовка и происходит обновление счетчика KeeLoq.

Данные действия утилита из п.2.3 выполняет автоматически.

#### 2.5 Мастер-пульты для активации функции записи нескольких пультов

Мастер-пульт может дистанционно включить режим записи в память устройства нескольких пультов без необходимости открытия корпуса блока управления шлагбаумом или автоматическими воротами. Всего может быть назначено три мастер-пульта. Такие пульты могут находиться в пользовании управляющей или монтажной организации.

#### 2.5.1 Как назначить мастер-пульты

Запишите в память устройства один, два или три пульта, в зависимости от того, сколько пультов вы планируете сделать мастер-пультами. При записи пультов следует нажимать кнопку «2», чтобы именно кнопку «2» стала «мастер-кнопкой», а другие кнопки пульта можно было использовать для штатной работы, как у обычного пульта.

Сделайте дамп памяти (п.2.1), откройте дамп памяти в утилите (п. 2.3), назначьте нужные пульты мастер-пультами. Далее сохраните базу данных пультов в BIN-файл и запишите её в устройство при помощи программатора. Устройство обязательно нужно ПЕРЕЗАГРУЗИТЬ – отключить питание 12/24В и программатор.

#### 2.5.2 Как использовать мастер-пульты

Нажмите и удерживайте нажатой в течение 10 секунд на мастер-пульте кнопку «2» для активации режима записи в память устройства нескольких пультов.

Нажмите на «новом» пульте, который нужно записать в память устройства, нужную кнопку два раза с промежутком в одну секунду.

Светодиод на устройстве мигнет (это можно не увидеть, если устройство установлено в труднодоступном месте). Сработает реле устройства, и ворота/шлагбаум придут в движение (так можно понять, что «новый» пульт добавлен в память).

Далее нужно добавить следующий пульт, нажав на нем кнопку два раза, или подождать 10 (десять) секунд для выхода из режима множественной записи.